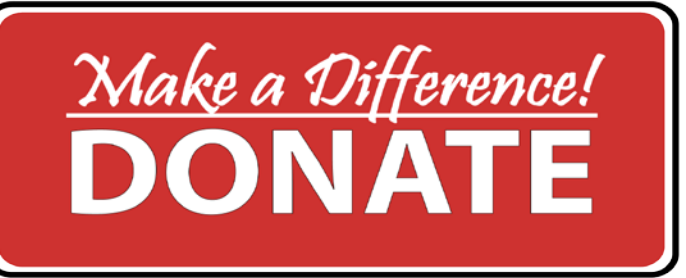

Do you want to make an *online donation* to

# Sooke School District or directly to a school program?

Follow the following steps!

Step 1: Sign-in or create a School Cash Online account with SD62 if you do not have an account.

Step 2: Make an online donationStep 3: Print your own charitable donation receipt.

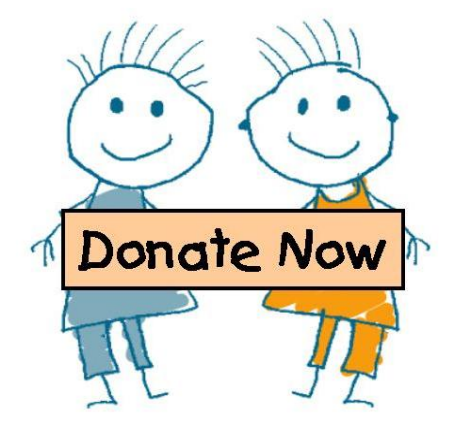

# Step 1 Register for a School Cash Online Account

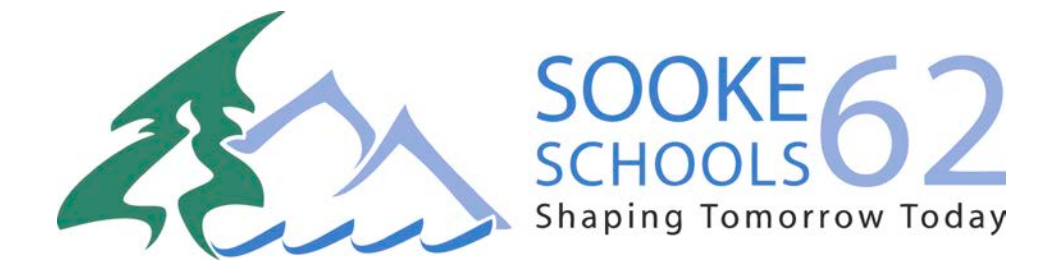

## **Step 1:** Register for a School Cash Account Online by visiting School Cash Online: <u>https://sd62.schoolcashonline.com/</u>

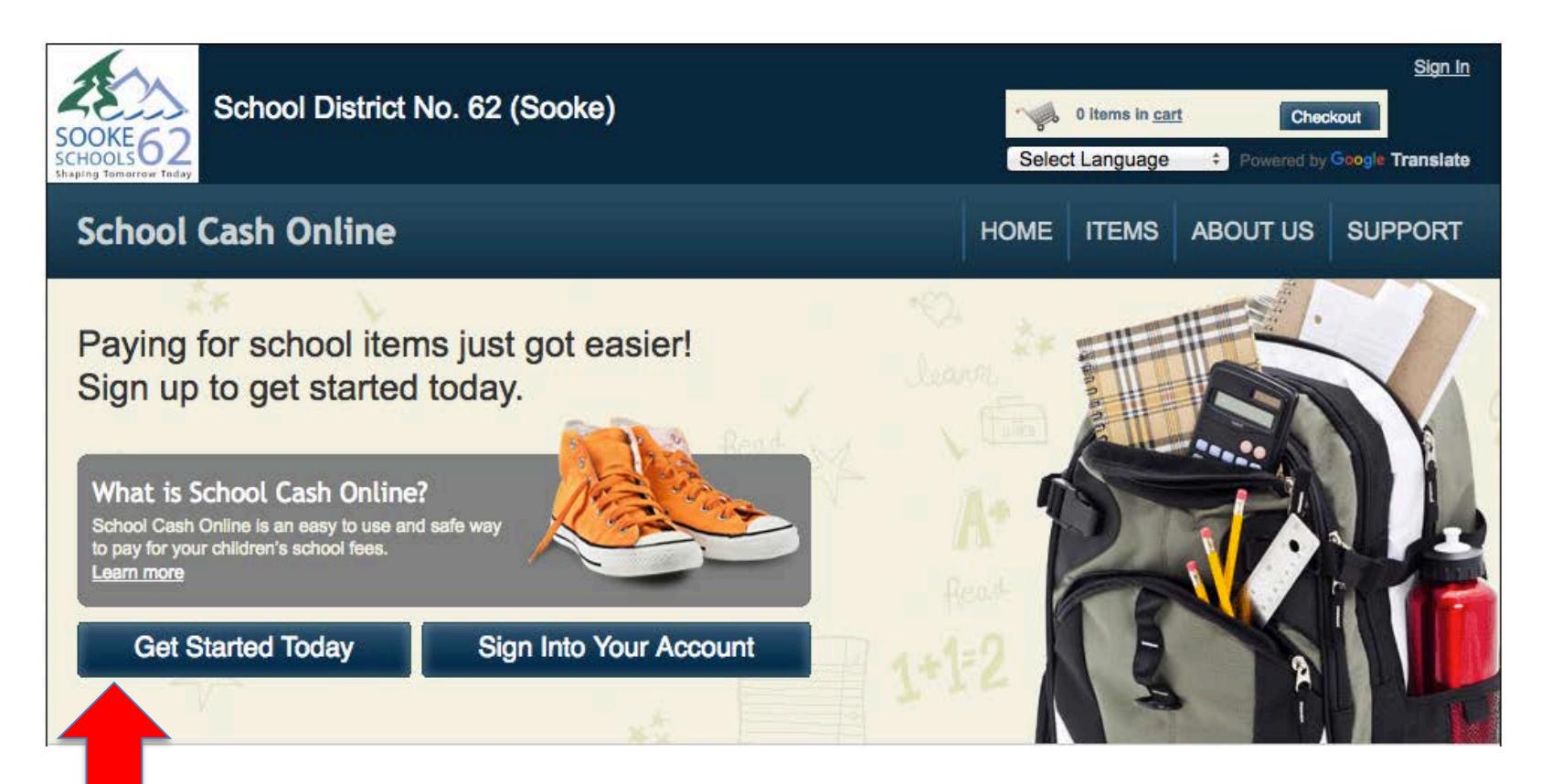

#### Step 1 continued: Click on "Get Started Today"

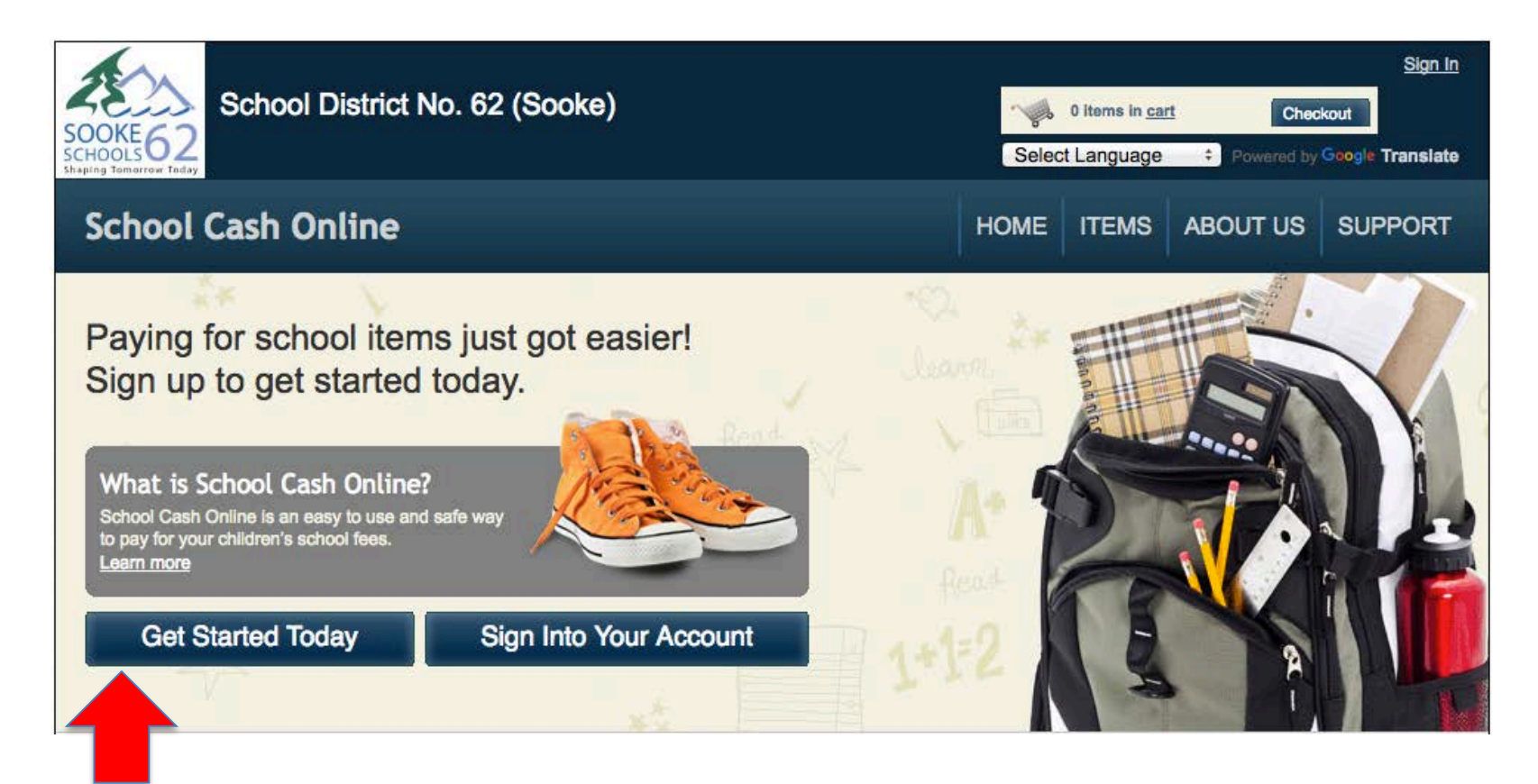

Click on "Get Started Today"

#### **Step 1 continued:** Enter first and last name, click "Continue"

| SOOKE62<br>SCHOOLS Today               | istrict No. 62 (  | Sooke)                      |                    | Selec     | 0 items in <u>car</u><br>t Language | t Chec     | <u>Sign In</u><br>kout<br>Google Translate |
|----------------------------------------|-------------------|-----------------------------|--------------------|-----------|-------------------------------------|------------|--------------------------------------------|
| School Cash On                         | line              |                             |                    | HOME      | ITEMS                               | ABOUT US   | SUPPORT                                    |
| <u>Home &gt; Registration</u> > User F | Registration      |                             |                    |           |                                     |            | * field is required                        |
| Step 1                                 | Step 2            | Step 3                      |                    |           |                                     |            |                                            |
| Please enter your p                    | personal informat | tion below ( <b>student</b> | information will b | e require | ed at a lat                         | er stage). |                                            |
| First Name                             |                   | *                           |                    |           |                                     |            |                                            |
| Last Name                              |                   | *                           |                    |           |                                     |            |                                            |
|                                        |                   |                             |                    |           |                                     |            |                                            |
|                                        |                   |                             |                    |           |                                     |            |                                            |
|                                        |                   |                             |                    |           |                                     | Con        | tinue                                      |
|                                        |                   |                             |                    |           |                                     |            |                                            |

### **Step 1 continued:** Fill out information required & click "continue"

#### **User Registration**

\* field is required

| Step 1 🗸       | Step 2           | Step 3 |
|----------------|------------------|--------|
| Phone #        |                  |        |
| Address Line 1 |                  | *      |
| Address Line 2 |                  |        |
| City           |                  | *      |
| Country        | CANADA           | •      |
| Province       | British Columbia | • *    |
| Postal Code    |                  | *      |
| Email          |                  | *      |

# **Step 1 continued:** Complete information by entering a password & security question

| Step 1 V                       | Step 2 V                      | Step 3                               |                                         |                      |
|--------------------------------|-------------------------------|--------------------------------------|-----------------------------------------|----------------------|
| Password                       | *                             |                                      |                                         |                      |
| You must choose a pa           | assword that is at least 8 ch | aracters in length, includes at leas | t one upper case letter, one lower case | letter, one number.  |
| Confirm Passwo                 | ord                           | *                                    |                                         |                      |
| Security Quest                 | ion What was the l            | last name of your third g            | rade teacl 🔻 *                          |                      |
| Security Quest<br>Answer       | ion                           | *                                    |                                         |                      |
| I want to receiv<br>select ▼ * | e email notifications         | s for new fees assigned to           | o my student and updates o              | on school-related ac |
|                                |                               |                                      |                                         |                      |
|                                |                               |                                      |                                         |                      |

**Step 1 continued:** Check your email inbox (and junk mail) and click on the link to activate your account. Please make sure to check your spam/junk folder too.

| SOOKE 62<br>SCHOOL District No. 62 (Sooke)                                                                                                    | Select            | 0 items in <u>ca</u><br>t Language | rt Che   | <u>Sign In</u><br>ckout<br>Google Translate |
|----------------------------------------------------------------------------------------------------|-------------------|------------------------------------|----------|---------------------------------------------|
| School Cash Online                                                                                                    | HOME              | ITEMS                              | ABOUT US | SUPPORT                                     |
| <u>Home</u> > <u>Registration</u> > Confirmation Email                                                                                                    |                   |                                    |          |                                             |
| Confirmation Email                                                                                                    |                   |                                    |          |                                             |
| Thanks! Please check your email inbox.                                                                                                    |                   |                                    |          |                                             |
| We've sent you an email to confirm your email address. Please click the link in the email to co                                                                                                    | omplete you       | r registratio                      | n.       |                                             |
| Didn't get the email?                                                                                                    |                   |                                    |          |                                             |
| <ol> <li>Check your spam/junk folder.</li> <li>Add mailer@schoolcashonline.com to your address book to help emails from us avoid</li> <li>To request a new verification email <u>click here</u>.</li> </ol> | your spam 1       | filter.                            |          |                                             |
| Home About Us Support Sign Up Privacy Policy Terms and Conditions Security Policy                                                                                                    | <u>/</u> Refund F | Policy                             |          | 2.4.360.5668                                |

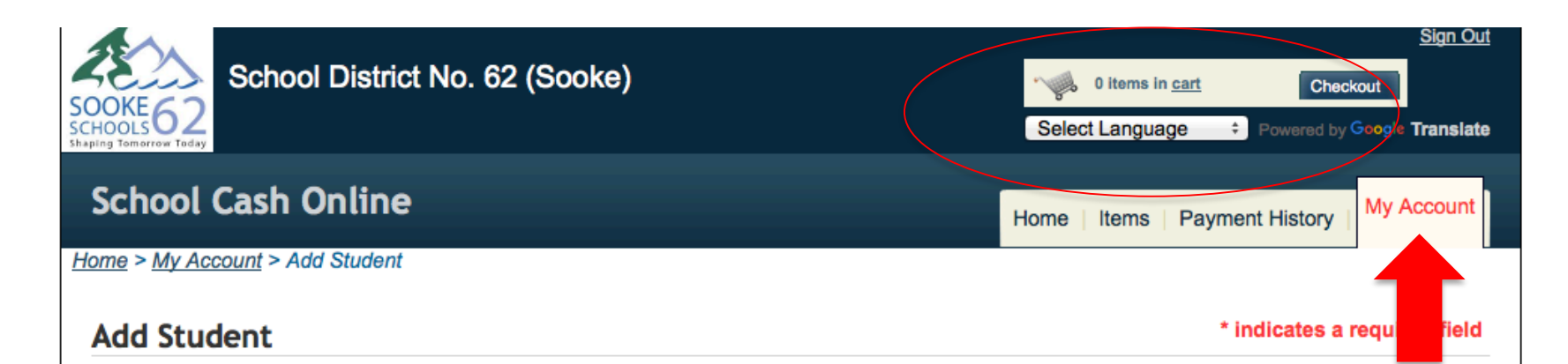

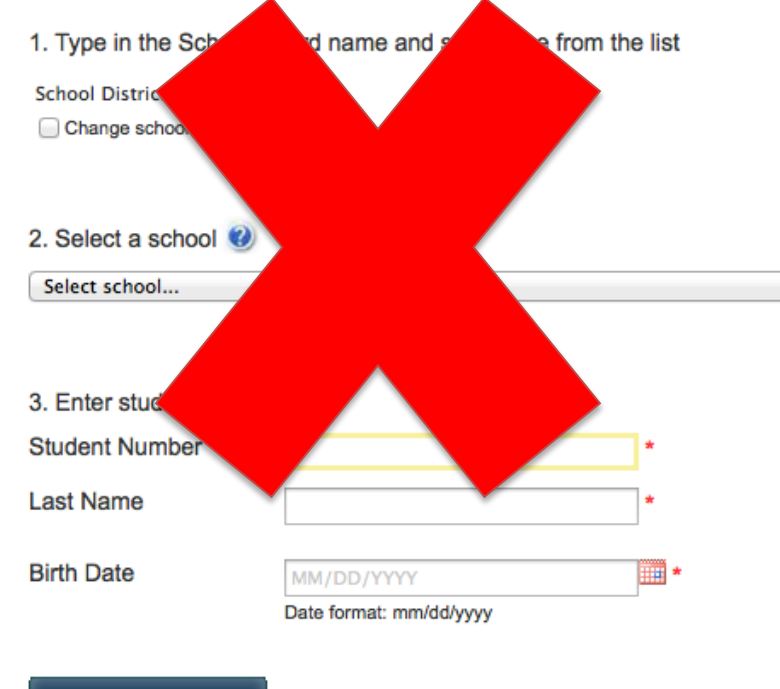

If you find yourself at this page on the My Account tab after confirming your email address, please ignore it. Do not try to enter information on this page. YOU DO NOT NEED TO COMPLETE THIS PAGE TO MAKE A DONATION TO A SCHOOL OR THE DISTRICT. Please go to ITEM tab

### Step 2 Make an online donation

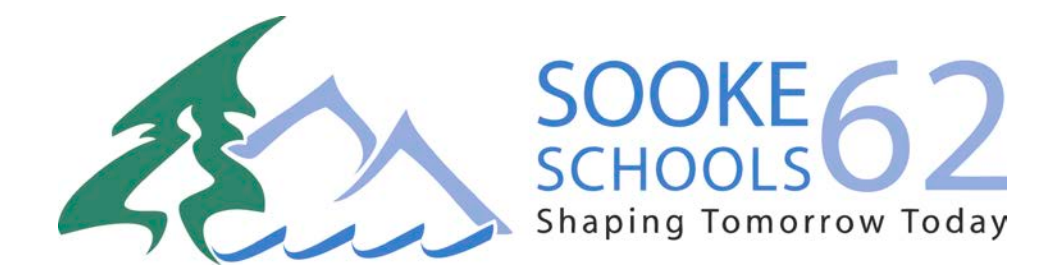

### Step 2: Sign into your SD62 School Cash Online account

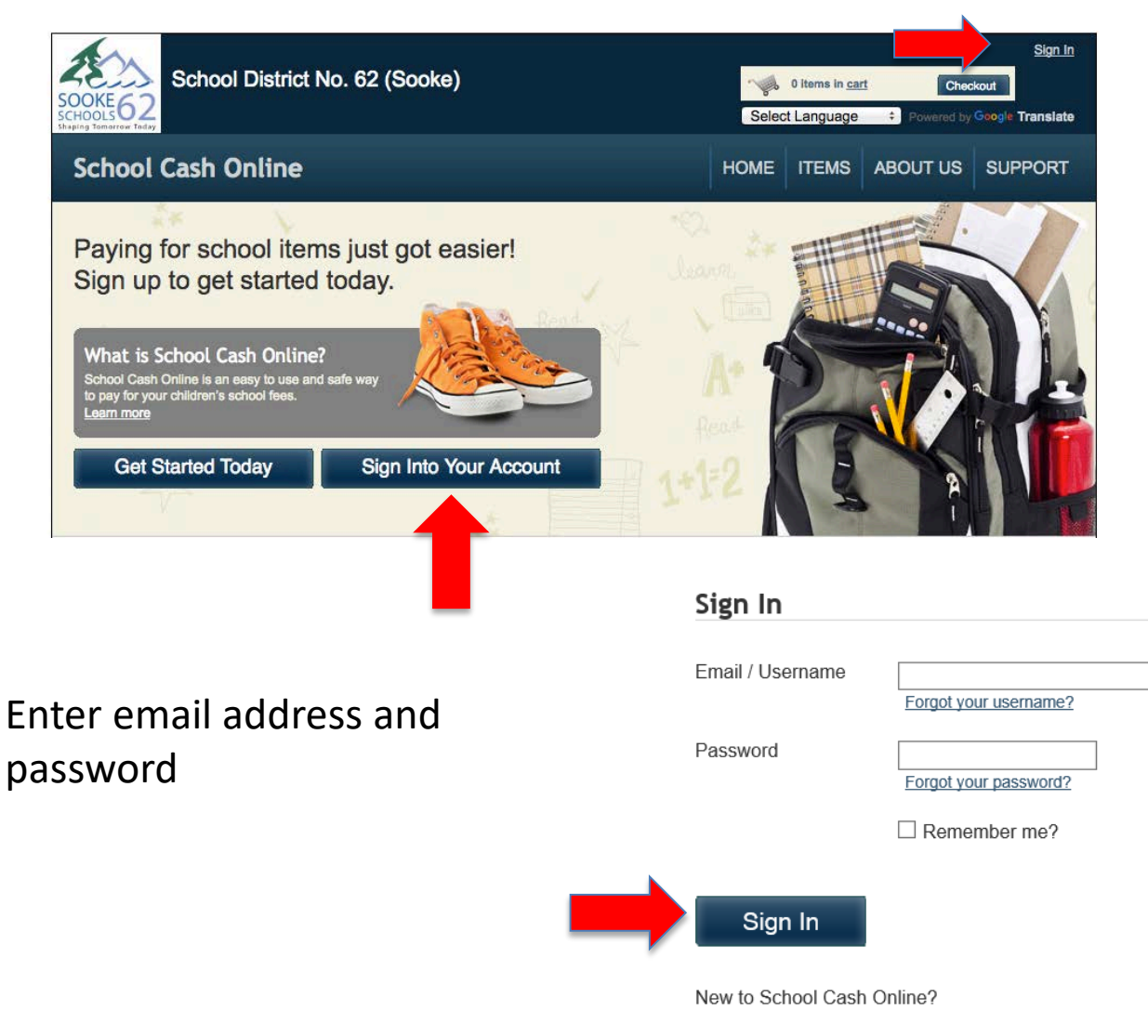

Click here to register now

### Step 2 continued: Click on 'ITEMS' tab

| SchoolCashOnline                                                                                                    | 单 MY ACCOUNT   🚖 ITI                                                           | EMS I 🕂 PAYMENT HISTORY   🕍 |
|----------------------------------------------------------------------------------------------------|--------------------------------------------------------------------------------|-----------------------------|
| Socke62<br>Socke62<br>Service Service Servic |                                                                                |                             |
| PARENTS, HAVE YOU COMPLETED THE NEW SD62 CONSENT FOR<br>You must complete this to allow the attachment of your student<br>Please go to district website <u>https://consent.sd62.bc.ca/apps/Online@</u>                                                                                                    | RM FOR YOUR STUDENTS?<br>ts and view online fees.<br>Consent to sign consents. |                             |
| <u>Home</u> > Items                                                                                                    |                                                                                |                             |
| Items                                                                                                    |                                                                                |                             |
| Search                                                                                                    | Make A Donation Add Stude                                                      | ent                         |
| Step 2 cont'd: Click on 'Make a Donation' button 🗲                                                                                                    |                                                                                |                             |

Cash donations can be made online as follows:

- a general donation to Sooke School District
- a specific donation to a district program
- a general donation directed to an individual school
- a *specific donation* directed to an individual school

Give To School District No. 62 (Sooke)

School District No. 62 (Sooke) is a registered charity which operates K-12 education and related programs. All proceeds benefit our students in numerous areas and which may include, breakfast programs, resources for English Language Learners, extra supplies, off campus excursions and field trips, academy sports programs, and character development programs through promotion of community values. Donations will be directed to the area requested within the best interest of the students as determined by the administrative staff at the school.

### Step 2 continued: Complete Donation form

- Choose an amount shown or enter your amount of your choice.
- Choose a Fund Destination (school or district)
- > Tribute info- change default AND enter name '*only*' IF tribute gift
- Message IMPORTANT If funds are designated for s 'specific program' within the district or school this is where you identify which program

| Gift Information                                                                                                    |                                                                           |
|----------------------------------------------------------------------------------------------------|---------------------------------------------------------------------------|
| I would like to make a donation of: ○\$20 ○ \$50 ○ \$100 ○ \$250 ○ \$500 ○ \$1000                                              | Other Amount: 150.00                                                      |
| Fund Destination: School District 62 (Sooke) 🗸                                                                                 |                                                                           |
| Tribute Information                                                                                                    |                                                                           |
|                                                                                                    |                                                                           |
| I his gift is: Not a tribute gift                                                                                              | Name of honoree:                                                          |
| I his gift is: Not a tribute gift                                                                                              | Name of honoree:                                                          |
| I his gift is: Not a tribute gift                                                                                              | Name of honoree:                                                          |
| Message to School Board                                                                                                    | Name of honoree:                                                          |
| I his gift is: Not a tribute gift       Message to School Board       Message: (Optional)       ALL SCHOOLS BREAKFAST PROGRAMS | Name of honoree:<br>Enter program info h                                  |
| Inis gift is: Not a tribute gift       Message to School Board       Message: (Optional)       ALL SCHOOLS BREAKFAST PROGRAMS  | Name of honoree:<br>Enter program info info info info info info info info |

### Step 2 continued: Add to Cart

| Gift Information                                                                  |                   |
|-----------------------------------------------------------------------------------|-------------------|
| l would like to make a donation of: ○\$20 ○ \$50 ○ \$100 ○ \$250 ○ \$500 ○ \$1000 | Other Amount: 150 |
| Fund Destination: School District 62 (Sooke) 💙                                    |                   |
| Tribute Information                                                               |                   |
| This gift is: Not a tribute gift                                                  | Name of honoree:  |
|                                                                                   |                   |
|                                                                                   |                   |
| Message to School Board                                                           |                   |
| Message: (Optional) All schools breakfast frograms                                |                   |
| Tax Receipt                                                                       |                   |
| A donation receipt will be emailed to you upon completion of your cart checkout.  |                   |
|                                                                                   |                   |
| Back                                                                              | Add To Cart       |
|                                                                                   |                   |
|                                                                                   |                   |
|                                                                                   |                   |
|                                                                                   |                   |

TAX RECEIPT:

A charitable donation receipt will automatically be emailed to you once you checkout. <u>NOTE: You can sign</u> into your account at any time and reprint the receipt.

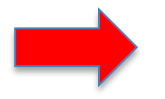

#### Tax Receipt

A donation receipt will be emailed to you upon completion of your cart checkout.

Step 2 continued: What's in your Cart? Continue (or 'Select more items')

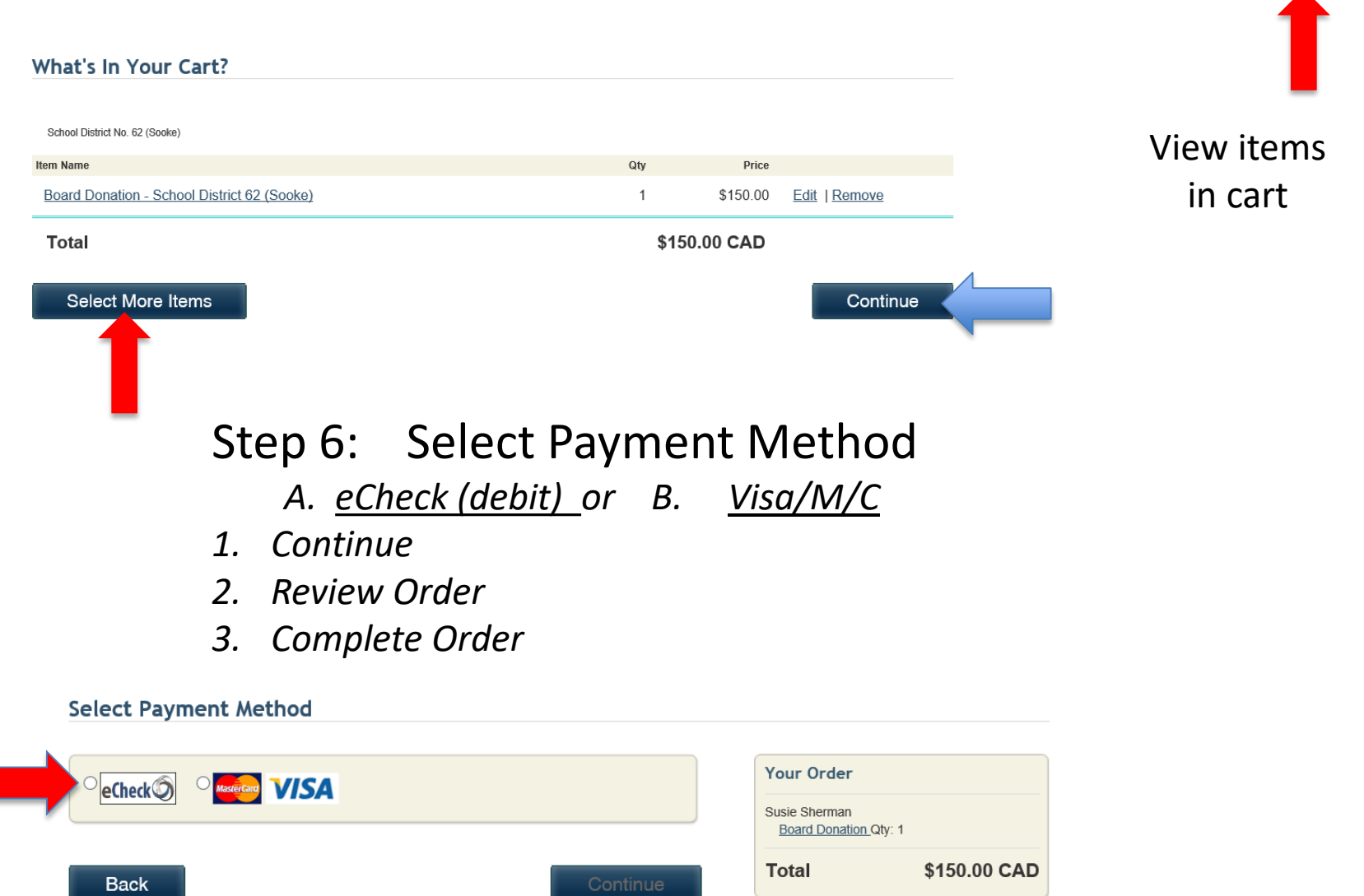

SIGN IN | 👉 ITEMS | 🚽

Step 3: Receipt for donation will be sent to your email. Receipt can be reprinted at any time.

Tax Receipt

A donation receipt will be emailed to you upon completion of your cart checkout.

### Step 3: Manage your account

At any time you can sign into your account and go into your Payment History to print off receipts for any payments/donations made.

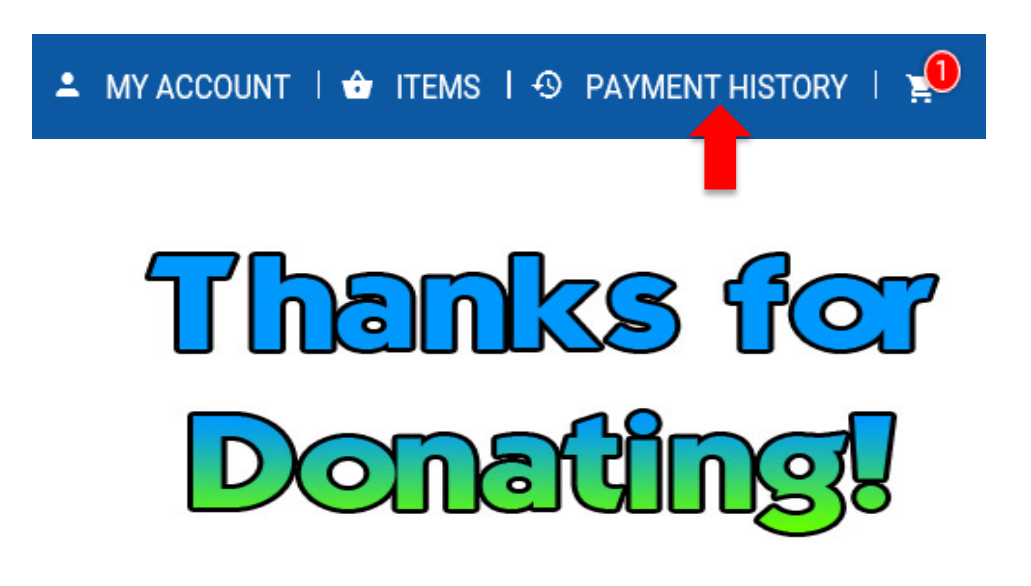